# How to Re-Sync your App to the Event $oldsymbol{1}$

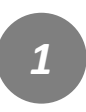

Tap "APP Sync Status".

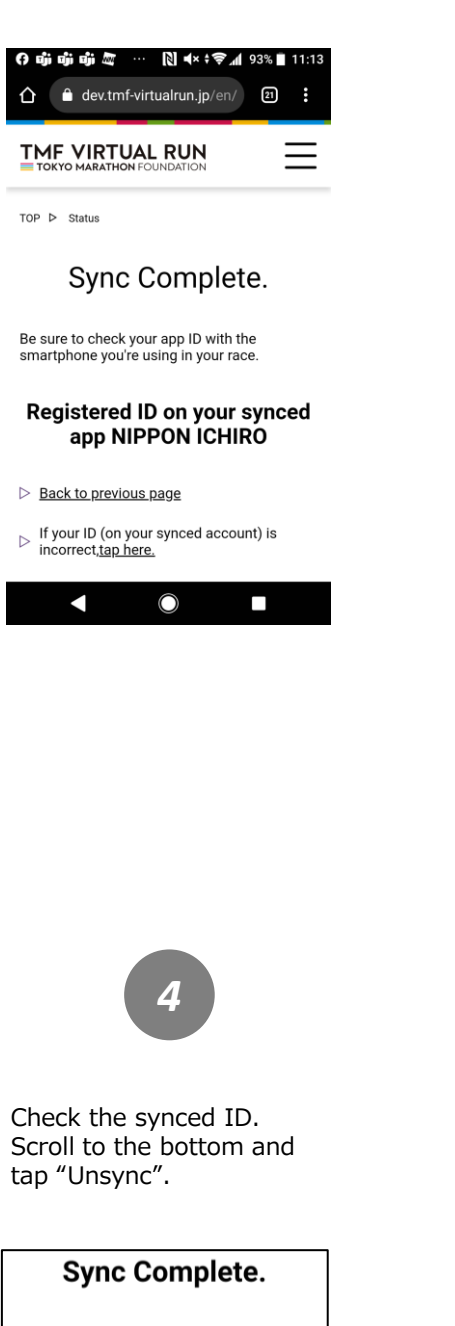

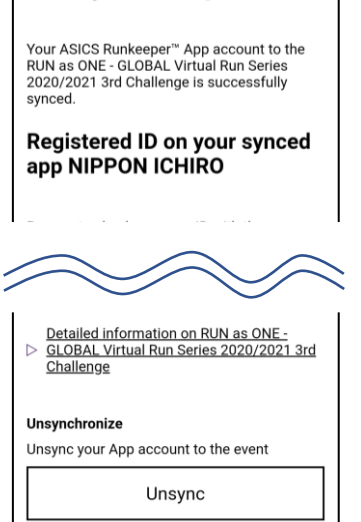

2

Tap the relevant event to check if your app is synced.

### App Sync Status You can view if you have properly synced your app. If you are entering to multiple events, an app sync is individually required per event. Please make sure and confirm that your app is properly synced to the event before staring your activity. [How to Check Sync Status] Select the event you belong→Enter registered email address and Authentication Code, then click "Proceed"→Your status will display **Open Events** RUN as ONE - GLOBAL Virtual Run Series 2020/2021 3rd Challenge 2021年4月7日(水)~4月7日(水)開催 RUN as OI RUN as ONE - GLOBAL Virtual Run Series 2020/2021 2nd Challenge 2021年2月25日(木) 開催

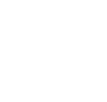

Enter your registered email address and authentication code. Then tap "Proceed".

| ● 🖪 🔹 🕄                                                            | 86% 🗋 20:12   |
|--------------------------------------------------------------------|---------------|
|                                                                    |               |
|                                                                    |               |
| Selected Event                                                     |               |
| RUN as ONE - GLOBAL Virtual Run Seri<br>3rd Challenge              | ies 2020/2021 |
| Email address                                                      |               |
| Please enter the email address registe<br>entry.                   | ered during   |
| Email address                                                      |               |
| Authentication Code                                                |               |
| Please enter the Authentication Code<br>via payment complete mail. | you received  |
| Authentication Code                                                |               |
|                                                                    |               |
| Proceed                                                            |               |
|                                                                    |               |
|                                                                    |               |
|                                                                    |               |

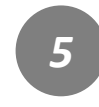

Access the ASICS Runkeeper<sup>™</sup> website and log out from the settings on the top right. https://runkeeper.com/

| 0                                                                                                    | **                                                         |                                                                                                    | [2] <b>■</b> × | ¶ ⊜       | 74% 📋 21:06                                                                                                    |
|----------------------------------------------------------------------------------------------------|------------------------------------------------------------|----------------------------------------------------------------------------------------------------|----------------|-----------|----------------------------------------------------------------------------------------------------|
| ×                                                                                                    | ۵                                                          | Runkeeper -<br>runkeeper.com                                                                                           | Track          | Д         | < ∷                                                                                                    |
| ∂ Ru                                                                                                    | nkeepe                                                     | er 📜 FEED 🛄 Mi                                                                                                    | i 👩 1.00       |           | ه ۹                                                                                                    |
| Fitness                                                                                                    | Feed                                                       |                                                                                                    |                |           | Body Meas Amount Settings<br>Weight Work at Ruckeeper                                                                                      |
| 2                                                                                                    | INFORM ICHING                                              | ) just linked to TMF VIRTUAL RUN<br>arking System for Production environment                                           |                | ands Tran | Legist                                                                                                    |
| (<br>);;;;;;;;;;;;;;;;;;;;;;;;;;;;;;;;;;;;                                                                                                    | talian<br>Ali                                              | age from the vertical res                                                                                              |                |           | Find Users by Name:                                                                                                    |
| 2                                                                                                    | IPPON ICHIPI<br>Intel Version II                           | D just linked to TMP WRTUAL BUIN<br>while System for Staging and consent.                                              |                | mir Tra   | Do More With Apps!<br>Fod apporter with connect with<br>functioner and help second they pro-<br>health & fitness pools.<br>Connect to Apps |
| Marina<br>RA                                                                                                    |                                                            | a ago francistan del francista del segue                                                                               |                |           |                                                                                                    |
|                                                                                                    | IPPONICHIR<br>Intel Viendron R<br>Tation<br>Sciences I was | D Just linked to TMF VIRTUAL, RUN<br>existing System for Staging environment.<br>Its sign from <b>TMF VIRTUAL, RUN</b> |                | min Tra   |                                                                                                    |
| VETONI.<br>BUN                                                                                                    |                                                            |                                                                                                    |                |           |                                                                                                    |
| 3                                                                                                    | IPPONICHER<br>Intel Manthen R                              | D just linked to TAP VARTUAL, BUN<br>ming System for Staging environment.                                              |                | inde This |                                                                                                    |
| NE AL                                                                                                    |                                                            | na agu conce ann ann bhá. Abh                                                                                          |                |           |                                                                                                    |
|                                                                                                    | IPPONICHES<br>Intel Version To                             | D just linked to TAP VIRTUAL RUN<br>exiting System for Staging environment.                                            |                | Note The  |                                                                                                    |
| Teer as                                                                                                    |                                                            | na aga tara <b>mar var LA, KLA</b>                                                                                     |                |           |                                                                                                    |
| in the second second se | Connect 2 uni                                              | in age from the VETLAL PLA                                                                                             | 0              |           |                                                                                                    |

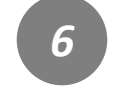

Return to the TMF Virtual Run website to re-sync. Tap the menu bar on the top right.

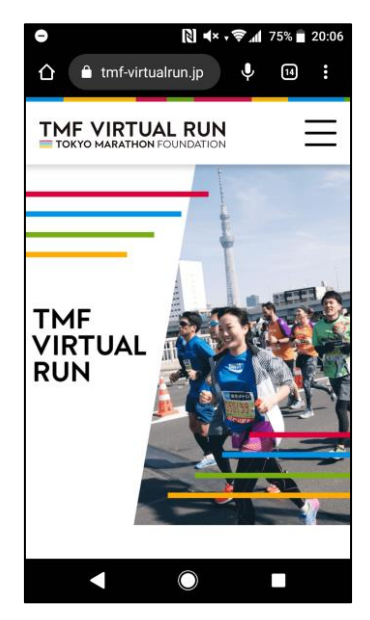

## How to Re-Sync your App to the Event(2)

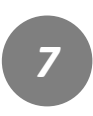

Tap "App Sync Status".

| ● [] ≠× - \$/   | 87% 🗍 20:10 |
|-----------------|-------------|
|                 | ×           |
| How to Join     |             |
| Event           |             |
| Results         |             |
| FAQ             |             |
| App Sync Status |             |
| JP EN           |             |
| • •             |             |

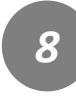

Tap the relevant event to check if your app is synced.

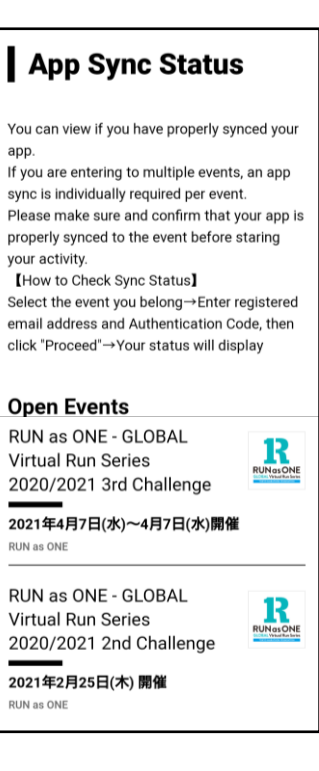

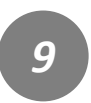

Enter your registered email address and authentication code. Then tap "Proceed".

|                                                                           | 🔃 🛋 × ‡ 🤶 📶 86% 🗎 20:                                                                        |
|---------------------------------------------------------------------------|----------------------------------------------------------------------------------------------|
|                                                                           |                                                                                              |
|                                                                           |                                                                                              |
| Selected Ev                                                               | vent                                                                                         |
| RUN as ONE<br>3rd Challenge                                               | - GLOBAL Virtual Run Series 2020/2021<br>9                                                   |
| Email addre                                                               | ess                                                                                          |
| Please enter<br>entry.                                                    | the email address registered during                                                          |
|                                                                           |                                                                                              |
| Email add                                                                 | ress                                                                                         |
| Email add                                                                 | ress                                                                                         |
| Email add                                                                 | tion Code                                                                                    |
| Email add<br>Authentica<br>Please enter<br>via payment                    | tion Code<br>the Authentication Code you received<br>complete mail.                          |
| Email add<br>Authenticat<br>Please enter<br>via payment<br>Authentica     | tion Code<br>the Authentication Code you received<br>complete mail.<br>ation Code            |
| Email add<br>Authentica<br>Please enter<br>via payment<br>Authentica      | ress<br>tion Code<br>the Authentication Code you received<br>complete mail.<br>ation Code    |
| Email add<br>Authenticat<br>Please enter<br>via payment<br>Authentica     | tion Code<br>the Authentication Code you received<br>complete mail.<br>ation Code<br>Proceed |
| Email add<br>Authentica<br>Please enter<br>via payment<br>Authentica      | ress tion Code the Authentication Code you received complete mail. ation Code Proceed        |
| Email add<br>Authentica<br>Please enter<br>via payment<br>Authentic       | ress tion Code the Authentication Code you received complete mail. ation Code Proceed        |
| Email add<br>Authentica:<br>Please enter<br>via payment of<br>Authentica: | tion Code the Authentication Code you received complete mail. ation Code Proceed             |

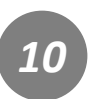

You will see your sync status.Tap "Sync App".

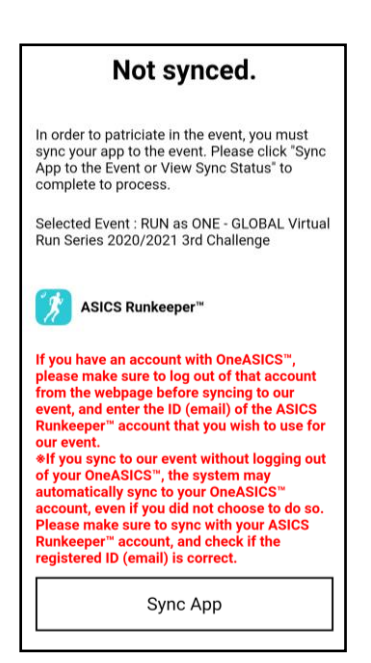

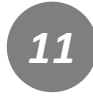

The app you are syncing will appear on your screen.Tap "Log out of One ASICS".

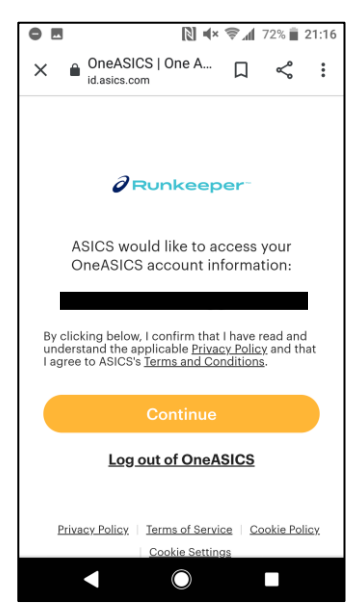

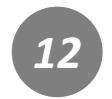

If you already have an account, tap "Log In".

| •                                           | 🕅 🗮 🗢 📶 71% 🗎 21:17                                                 |
|---------------------------------------------|---------------------------------------------------------------------|
|                                             | Continue with Apple                                                 |
|                                             | <b>f</b> Continue with Facebook                                     |
|                                             | G Continue with Google                                              |
|                                             | Show More 🗸                                                         |
|                                             | or                                                                  |
|                                             | Sign up with email                                                  |
| Already have a OneASICS™ account?<br>Log in |                                                                     |
| Pri                                         | vacy Policy   Terms of Service   Cookie Policy<br>  Cookie Settings |
|                                             | 🌐 English (UK) 🔻                                                    |
|                                             |                                                                     |

## How to Re-Sync your App to the Event

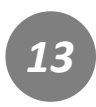

Log in with the account you're using in your race.

| <b>Log in</b><br>Log in with your OneASICS <sup>™</sup> account to<br>get started with Runkeeper |  |
|--------------------------------------------------------------------------------------------------|--|
| Continue with Apple                                                                              |  |
| <b>f</b> Continue with Facebook                                                                  |  |
| G Continue with Google                                                                           |  |
| Show More 🗸                                                                                      |  |
| Email *                                                                                          |  |
| Password *                                                                                       |  |
| Remember Forgot Password?                                                                        |  |
| Log in                                                                                           |  |
| Need an account? <u>Sign Up</u>                                                                  |  |

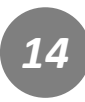

Review the conditions and if you agree,tap "Allow".

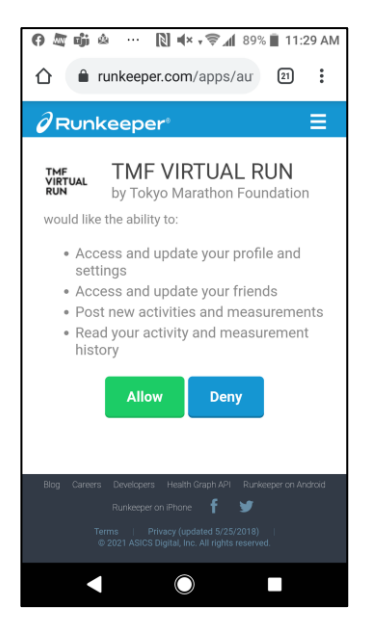

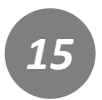

You've completed your resync process. Check the registered ID of

# your synced app again.